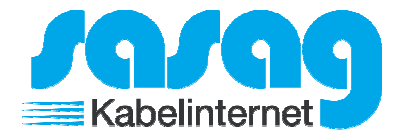

Öffnen Sie Thunderbird.

Klicken Sie oben rechts auf den Balken Knopf, dann auf "Einstellungen" und schlussendlich auf "Konten-Einstellungen".

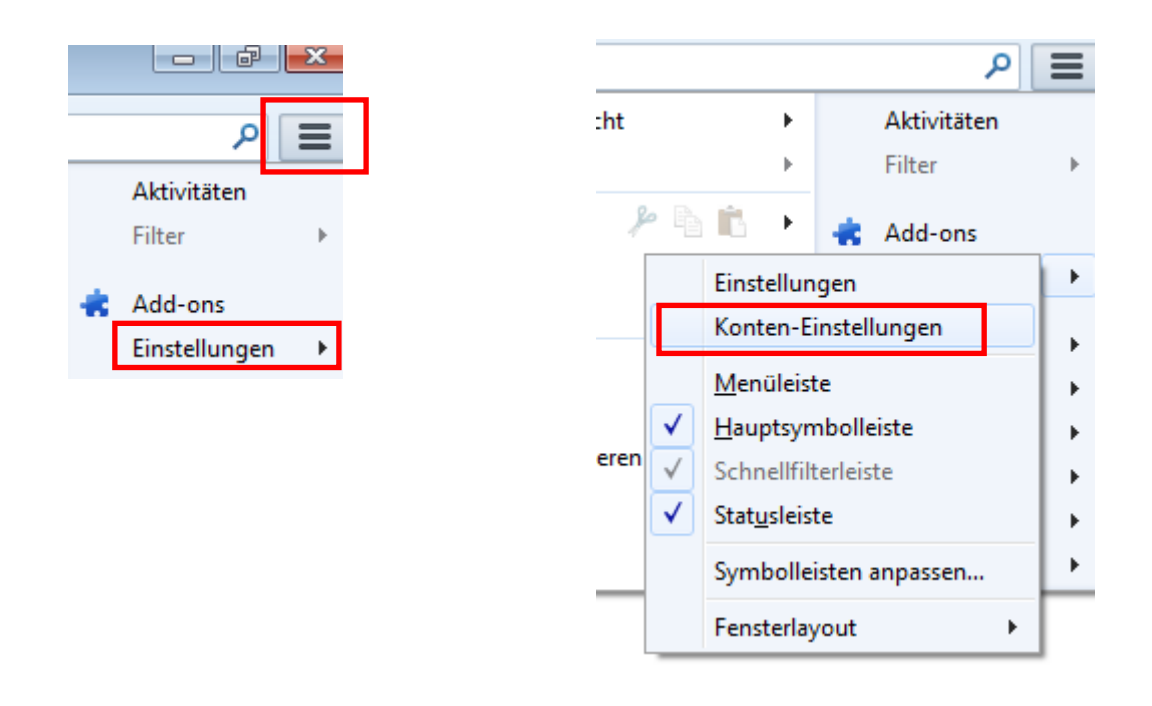

Klicken Sie unten links auf "Konten-Aktionen" und danach auf "E-Mail-Konto hinzufügen".

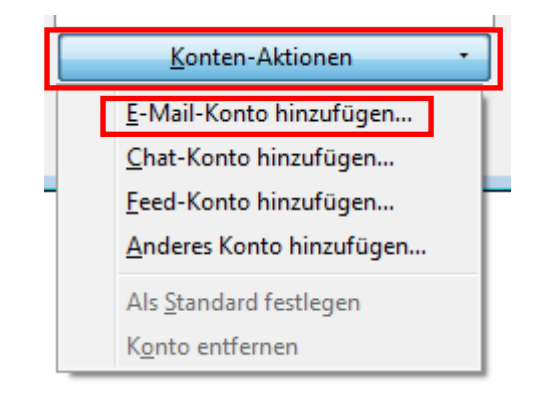

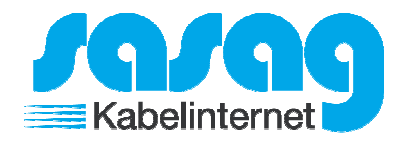

Füllen Sie die Felder für Ihren Namen, E-Mail Adresse und Passwort aus. Klicken Sie danach auf Weiter.

| Konto einrichten             |                          |                                                | <b>X</b> |  |
|------------------------------|--------------------------|------------------------------------------------|----------|--|
|                              |                          |                                                |          |  |
| Ihr <u>N</u> ame:            | Hans Muster              | Ihr Name, wie er anderen Personen gezeigt wird |          |  |
| E-Mail-Adresse:              | ans.muster@shinternet.ch |                                                |          |  |
| <u>P</u> asswort:            | •••••                    |                                                |          |  |
|                              | Passwort speichern       |                                                |          |  |
|                              |                          |                                                |          |  |
|                              |                          |                                                |          |  |
|                              |                          |                                                |          |  |
|                              |                          |                                                |          |  |
|                              |                          |                                                |          |  |
|                              |                          |                                                |          |  |
|                              |                          |                                                |          |  |
|                              |                          |                                                |          |  |
|                              |                          |                                                |          |  |
|                              |                          |                                                |          |  |
| Neue E-Mail-Adresse erhalten |                          |                                                |          |  |
|                              |                          |                                                |          |  |
|                              |                          |                                                |          |  |

Klicken Sie unten auf den Knopf "Fertig". Die Konfiguration ist somit abgeschlossen.

| Konto einrichten                                                    |                          |                                     | <b>—</b>     |  |  |
|---------------------------------------------------------------------|--------------------------|-------------------------------------|--------------|--|--|
|                                                                     |                          |                                     |              |  |  |
| Ihr <u>N</u> ame:                                                   | Hans Muster              | Ihr Name, wie er anderen Personen g | gezeigt wird |  |  |
| E-Mail-Adresse:                                                     | ans.muster@shinternet.ch |                                     |              |  |  |
| <u>P</u> asswort:                                                   | •••••                    |                                     |              |  |  |
|                                                                     | Passwort speichern       |                                     |              |  |  |
|                                                                     |                          |                                     |              |  |  |
| Finstellungen wurden bei Ihrem Anhieter des E-Mail-Diensts gefunden |                          |                                     |              |  |  |
|                                                                     |                          |                                     |              |  |  |
|                                                                     |                          |                                     |              |  |  |
| Posteingang-Server: IMAP, mail.shinternet.ch, SSL                   |                          |                                     |              |  |  |
| Postausgang-Server: SMTP, mail.shinternet.ch, STARTTLS              |                          |                                     |              |  |  |
| Benutzername: hans.muster@shinternet.ch                             |                          |                                     |              |  |  |
|                                                                     |                          |                                     |              |  |  |
|                                                                     |                          |                                     |              |  |  |
| Neue E-Mail-Adresse erhalten Manuell bearbeiten <u>Eertig</u>       |                          |                                     |              |  |  |
|                                                                     |                          |                                     |              |  |  |
|                                                                     |                          |                                     |              |  |  |